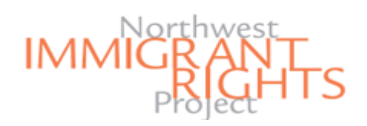

### Step 1 for an iPhone / iPad: How to Scan Documents to PDF

#### Purpose of Guide

In order to attend one of NWIRP's DACA Renewal Clinics, you must submit **PDF versions** of your previous DACA Application. In this guide, you will learn how to scan and upload your PDF documents using either an iPhone/iPad or a Smartphone/Tablet.

#### Step 1 - for an iPhone or iPad

Here, you will learn how to scan paper copies of your documents into **PDF format** on an **iPhone or iPad** using the "**Notes**" app. If the app is not already on your device, you will first need to download the app from the App Store. *\*\*If are using a Smartphone or Tablet to scan your documents, skip to page 2 of this guide.\*\** 

Note: If your documents are already in PDF format, skip to page 4 of this guide.

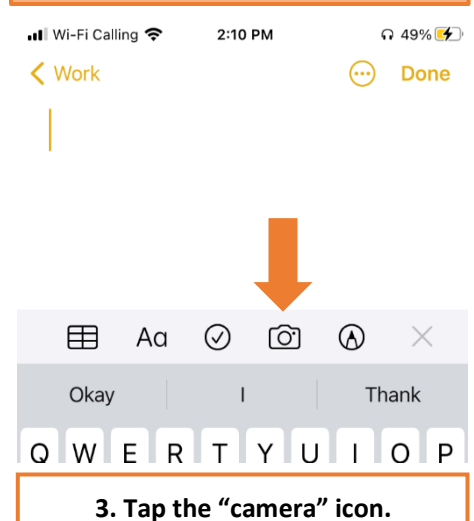

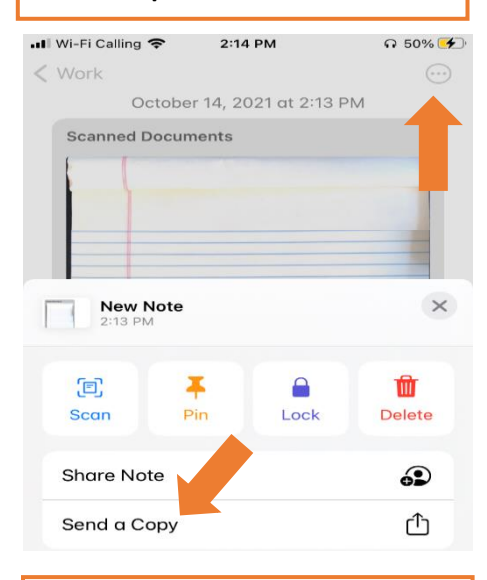

6. Tap the circle icon in the upper right corner. Then, tap "Send a Copy."

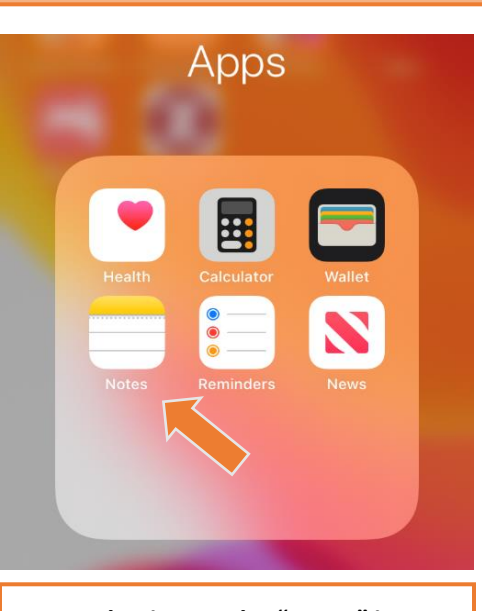

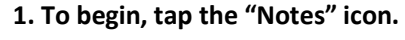

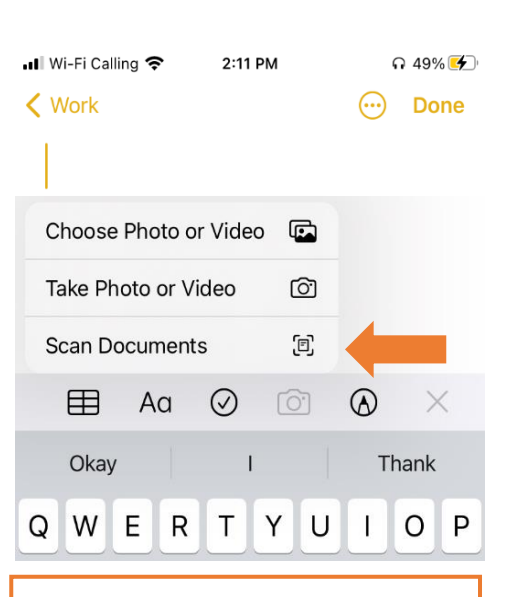

#### 4. Tap "Scan Documents."

New Note  $(\bigcirc$ В AirDrop WA Business Messages P Copy Markup  $\odot$ Print ē Save to Tresorit 6 Save to Files 

7. Tap "Save to Files."

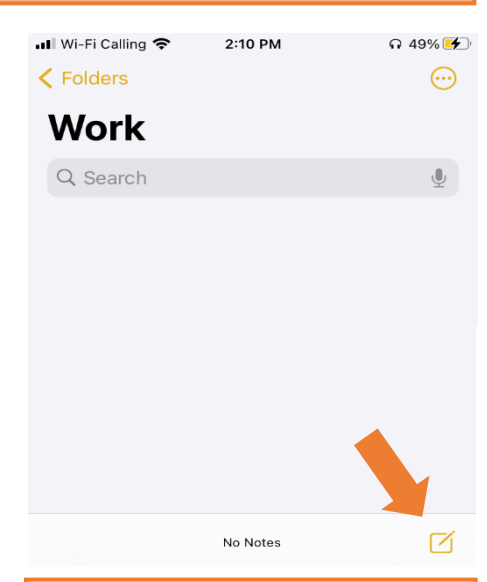

# 2. Tap the "new note" icon in the bottom right corner.

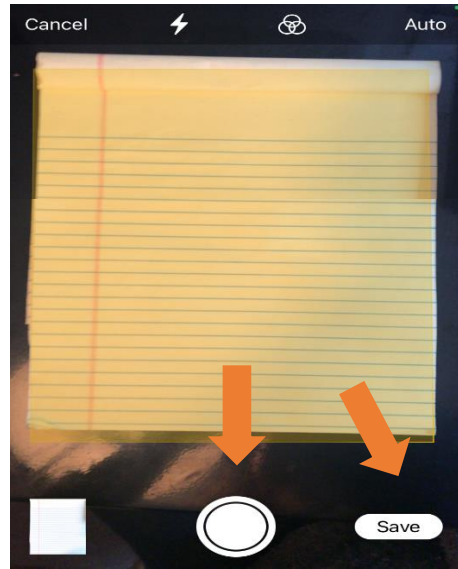

5. Hold your device over the document until the yellow box appears around it. Then, tap the circle. Only tap "save" once ALL pages have been scanned.

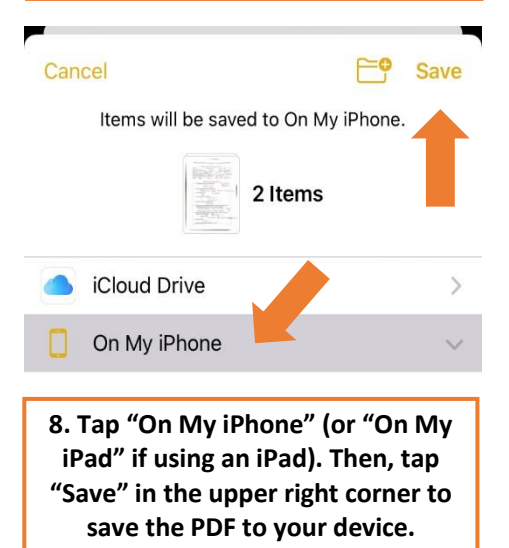

## IMMIGRANT Project

### Step 1 for a Smartphone/ Tablet: How to Scan Documents to PDF Using OpenScan

#### Purpose of Guide

In order to attend one of NWIRP's DACA Renewal Clinics, you must submit **PDF versions** of your previous DACA Application. In this guide, you will learn how to scan and upload your PDF documents using either an iPhone/iPad or a Smartphone/Tablet.

#### Step 1 - for Smartphone or Tablet

Here, you will learn how to scan paper copies of your documents into **PDF** format on a Smartphone or Tablet using **OpenScan**. To do so, you will first need to download the free "**OpenScan**" app from your device's App Store.

\*\*If are using an iPhone or iPad to scan your documents, refer to page 1 of this guide.\*\*

Note: If your documents are already in PDF format, skip to page 4 of this guide.

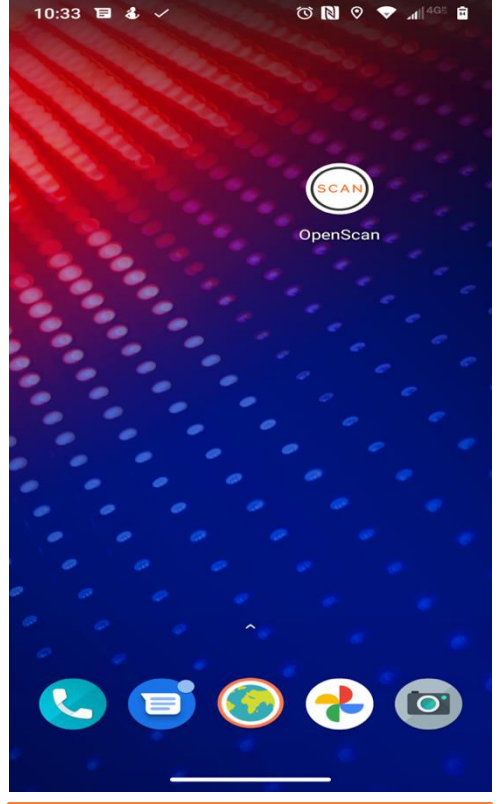

1. The OpenScan App will appear on your home screen once downloaded. To open, tap the "OpenScan" icon.

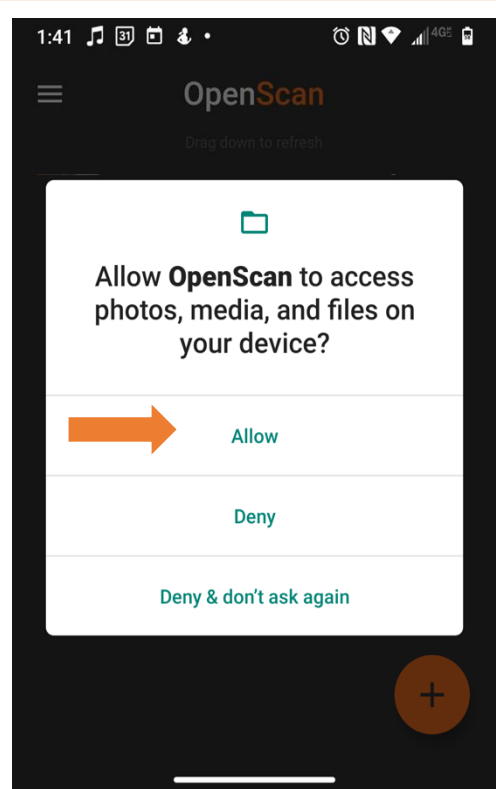

2. Allow OpenScan access to photos, media, and files, as well as access to take pictures and record video.

t

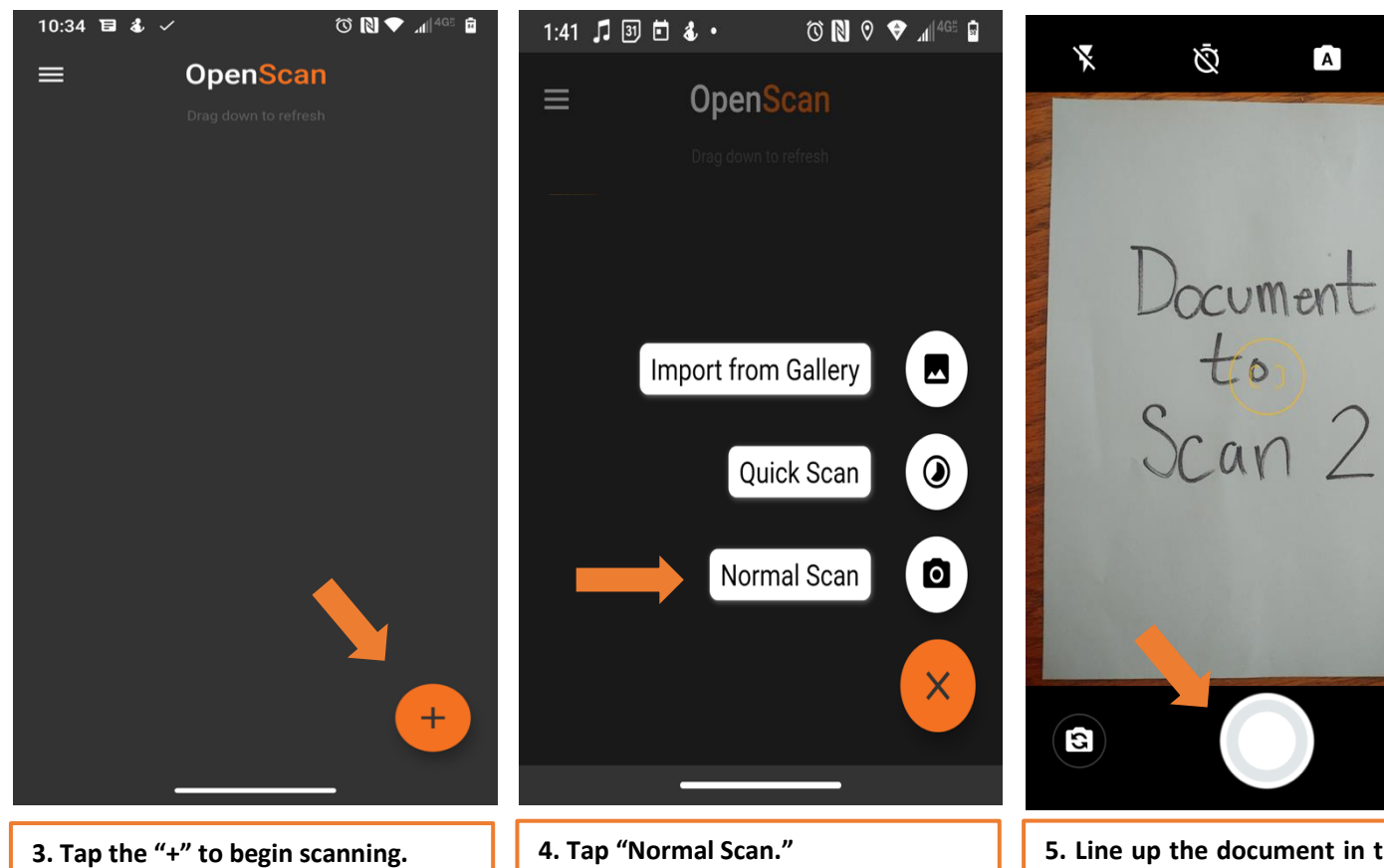

Last updated 12.06.2021 Created by: Alexis Rufi

5. Line up the document in the frame and tap the circle.

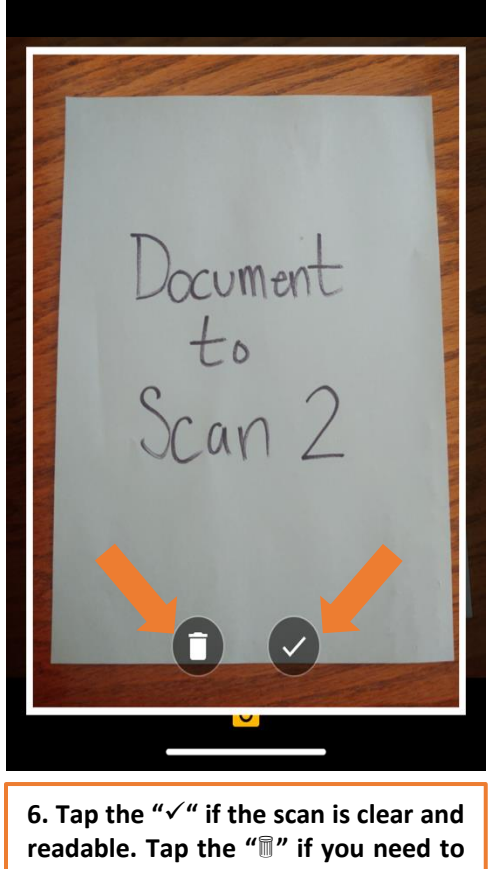

redo the scan.

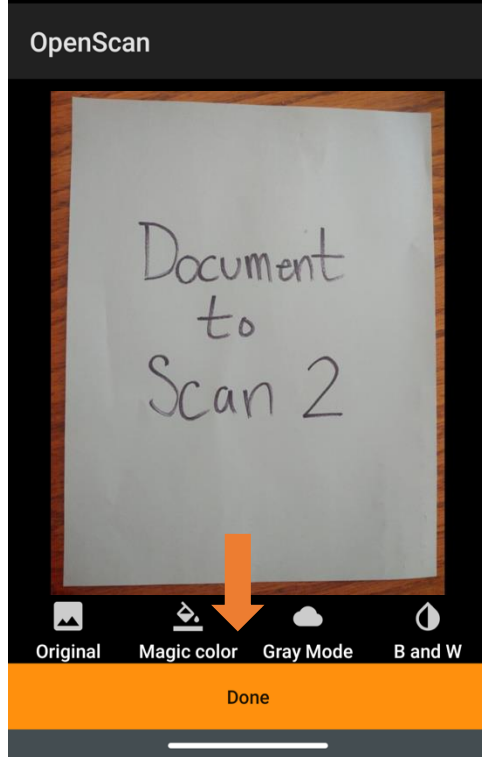

🛈 Ŋ 💎 📶 4GE

37

1:44 🎜 🕄 🖬 🕹 🔹

7. Tap "Done" to save the scan. Repeat steps 3-7 until each page is scanned.

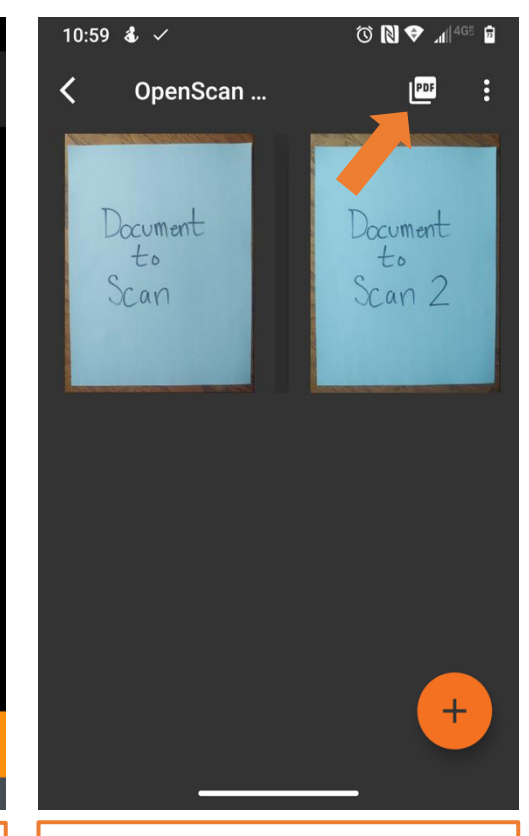

8. Once you're done scanning, tap the PDF icon in the upper right corner to combine all pages into one document.

Files

SEARCH FOR MORE APPS

Files

ⓓ 🕅 ♥ "dl<sup>4G5</sup> 🔒

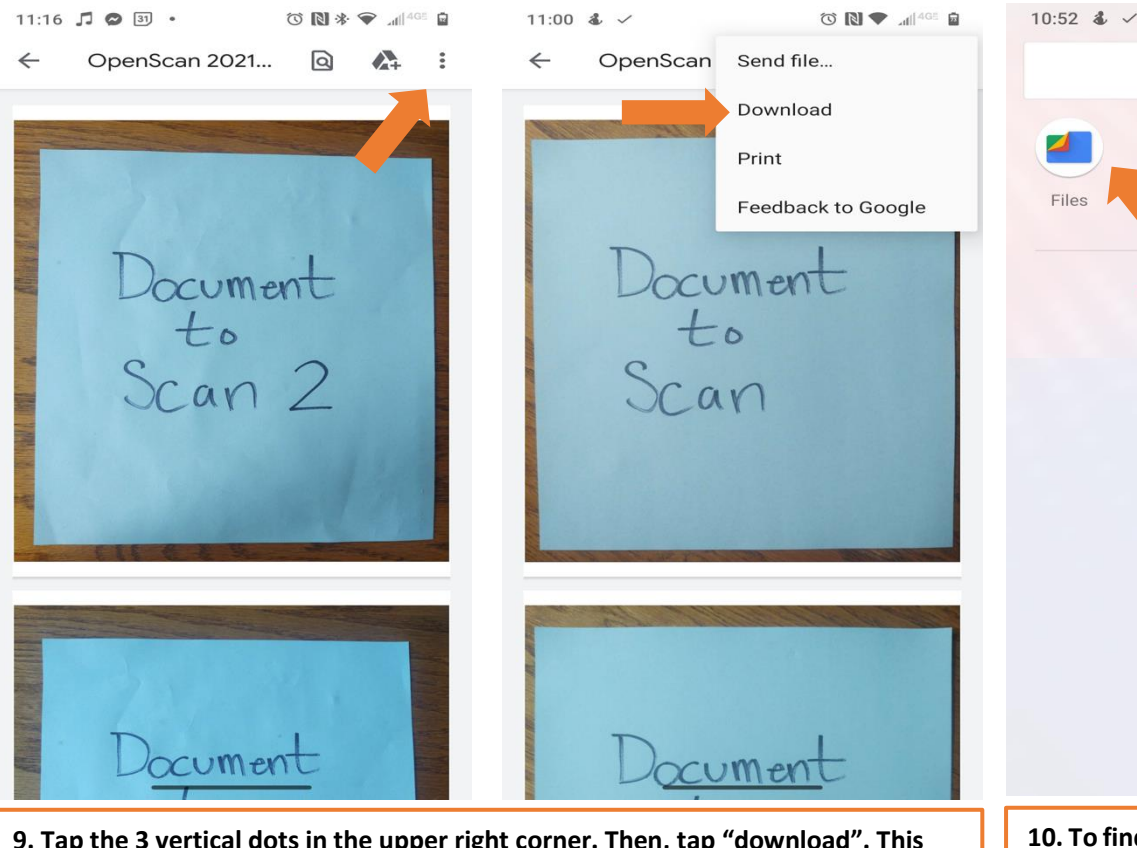

9. Tap the 3 vertical dots in the upper right corner. Then, tap "download". This will save your PDF scans to "Files" on your device. If you would like to email the PDF scans to yourself to save them on a computer, tap "Send file..." and enter vour email.

10. To find the scans, search for "Files" in your phone's search bar. They will be in "downloads".

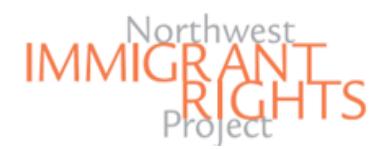

### **Step 2 for an iPhone / iPad**: How to Upload a PDF to NWIRP's DACA Online Registration Page

#### Step 2 for an iPhone or iPad:

Here, you will learn how to upload your PDF documents to NWIRP's DACA Online Registration Page **using an iPhone or iPad to register**.

Note: Follow Step 2 depending on the device you are using in order to register. We provide you with a guide for: \*An iPhone / iPad \*A Smartphone / Tablet \*A Computer PDF Scan of Previously Filed Form I-821D, Consideration of Deferred Action for Childhood Arrivals \* Sample I-821D: https://www.nwirp.org/daca/as sets/files fample\_I-821D.pdf Dragule attachment here (MB max) ☆ Select a file from device Photo Library ሮ Take Photo or Video 0. PDF Scan Browse ••• 765, Application for Employment Authorization \* 1. Once on NWIRP's DACA Online

1. Once on NWIRP's DACA Online Registration page, to upload the PDF scan, tap "Select a file from device." Then, tap "Browse."

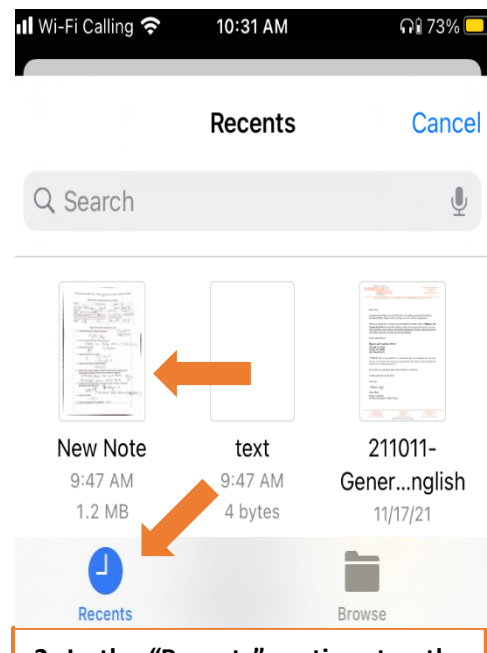

2. In the "Recents" section, tap the PDF scan you wish to upload to the Online Registration Page. Repeat steps 1-2 for each required document.

#### Step 2 for a Smartphone / Tablet:

How to Upload a PDF to NWIRP's DACA Online Registration Page

|                                        |                                                              | 10:56 ♣ ✓       Image: Image: I | 10:57 💰 🗸                                                                     | © N ♥ .dl 4GE @                                                |
|----------------------------------------|--------------------------------------------------------------|----------------------------------------------------------------------------------------------------|-------------------------------------------------------------------------------|----------------------------------------------------------------|
|                                        |                                                              | print your application for mailing to USCIS? *                                                                                                    | $\equiv$ Downloads                                                            | 0,                                                             |
|                                        |                                                              | Yes O No                                                                                                    | FILES ON DOWNLOADS                                                            |                                                                |
| <u>Step 2 for</u><br>Here, you         | <b>a Smartphone or Tablet:</b><br>a will learn how to upload | PDF Scan of Previously Filed Form I-<br>821D, Consideration of Deferred<br>Action for Childhood Arrivals *<br>Sample I-821D: <u>http://www.nwirp.org/daca/as</u><br>sets/files/Sample I- D.pdf                                                                                                    | Duo                                                                           |                                                                |
| your PD                                | documents to NWIRP's                                         | Drag file attack ent here ( MB max)                                                                                                    | 🖿 docs 🕂                                                                      |                                                                |
| a Smartp                               | hone or Tablet to register.                                  |                                                                                                    | OpenScan 2021-0<br>10:42 AM 5.                                                | <b>19-30 10_36_22.82</b><br>29 MB PDF docume                   |
| Note: Foli<br>the device               | ow Step 2 depending on<br>you are using in order to          | PDF Scan of Previously Filed Form I-<br>765 Application for Employment                                                                                                    | PDF OpenScan 2021-0<br>10:40 AM 5.                                            | <b>)9-30 10_36_22.82</b><br>29 MB PDF docume                   |
| register. \<br>guide for:<br>*An iPhor | Ne provide you with a<br>ne / iPad                           | Choose an action                                                                                                    | PDF OpenScan 2021-0<br>10:39 AM 5.                                            | <b>)9-30 10_36_22.82</b><br>29 MB PDF docume                   |
| *A Smart,<br>*A Comp                   | phone / Tablet<br>uter                                       | Camera Camera Files<br>Camcorder                                                                                                    | рог OpenScan 2021-(<br>10:36 AM 21                                            | <b>)9-30 10_34_19.01</b><br>2 kB PDF docume                    |
|                                        |                                                              | 1. Once on NWIRP's DACA Online<br>Registration page, to upload the PDF<br>scan, tap "Select a file from device."<br>Then, tap "Files."                                                                                                    | 2. Tap the PDF s<br>upload to the Or<br>Form. Repeat ste<br>required document | can you wish to<br>Iline Registration<br>ps 1-2 for each<br>t. |

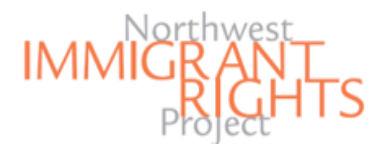

### **Step 2 for a Computer:** How to Upload a PDF to NWIRP's DACA Online Registration Page

#### Step 2 for a Computer:

Here, you will learn how to upload PDF versions of your documents to NWIRP's DACA Online Registration Page when **using a computer to register.** 

Note: Follow Step 2 depending on the device you are using in order to register. We provide you with a guide for: \*An iPhone / iPad \*A Smartphone / Tablet \*A Computer

|                                                                                                    | > Desktop v & O Search Desktop                                                                                                    |
|----------------------------------------------------------------------------------------------------|----------------------------------------------------------------------------------------------------|
| AA 🗎 tables.area120.google.com 🔿                                                                                                    | ≅ • <b>∏ 0</b>                                                                                                    |
| Do you have access to a printer to<br>print your application for mailing to<br>USCIS? *<br>Yes No                                                                                                    | Misc NWRP I-821D                                                                                                    |
| PDF Scan of Previously Filed Form I-<br>821D, Consideration of Deferred<br>Action for Childhood Arrivals *<br>Sample I-821D: https://www.nwirp.org/daca/as<br>sets/files/Sample_I-821U df<br>Drag file attachment here (MB max) | All Files v Open Cancel                                                                                                    |
| 1. Once on NWIRP's DACA Online<br>Registration Page, to upload the PDF<br>scan, click "Select a file from device."<br>Then, click "Files."                                                                                      | 2. Find the location where your<br>documents are saved. Then, click on<br>the file you wish to upload. Finally,<br>click "Open" in the bottom right<br>corner. Repeat steps 1-2 for each |

required document.